# Compta3 Nouveautés de la version 3.0.6

Édition Juin 2022

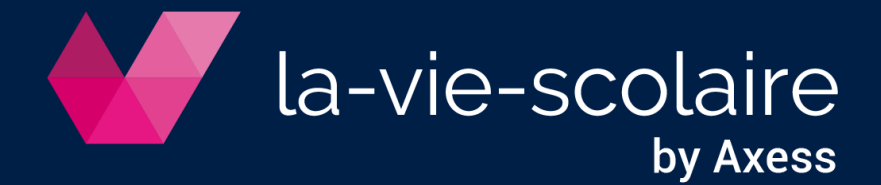

# Table des matières

| 1.     | Installation de la nouvelle version                                            | 3 |
|--------|--------------------------------------------------------------------------------|---|
| 2.     | Menu "Import & Export" : contrôle de la référence unique lors de l'importation | n |
| de fic | hier                                                                           | 3 |
| 3.     | Message d'alerte en création d'un nouveau compte bancaire                      | 4 |
| 4.     | Import de fichier d'écriture en format Excel                                   | 5 |
| 5.     | Optimisation des éditions exporter (Excel, PDF)                                | 7 |
| 6.     | Impression de l'extrait dans le pointage bancaire (PDF)                        | 8 |
| 7.     | Impression d'un nouvel état « relevé client » dans l'interrogation de compte.  | 8 |

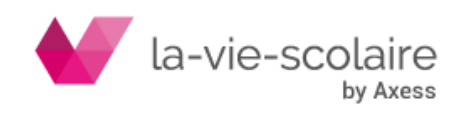

## 1. Installation de la nouvelle version

Installez la version Compta 3.0.6.15 en téléchargeant la mise à jour sur le lien suivant :

http://ftp.omt-viescolaire.fr/sous-versions/prive/Maj Compta3 3.0.6.15 UpdBdd.exe

Cette mise à jour doit être faite sur le serveur ou le poste faisant office de serveur. Il faut que tous les utilisateurs de la comptabilité soient déconnectés du logiciel pendant la mise à jour. En effet, cette mise à jour majeure fait à la fois une mise à jour du logiciel mais également de la base de données.

Nous vous prions également de procéder à une sauvegarde de vos données avant de déployer la mise à jour.

Une fois, la mise à jour faite, vous trouverez son numéro de version en bas à droite de votre écran.

| Espace Client | Nous contacter | COMPTA | SUPERUSER | 3.0.6.15 | 44 |
|---------------|----------------|--------|-----------|----------|----|

#### 2. <u>Menu "Import & Export" : contrôle de la référence unique lors de</u> l'importation de fichier

Dans le menu "Import & Export / Importation écritures" au niveau de l'onglet « Options » a été ajouté un menu donnant la possibilité de contrôler la référence d'une écriture comptable avant import. Cette option évite les doublons lors d'importation de fichiers d'écritures comportant des références identiques. Pour activer celle-ci, il convient de cocher l'option dans l'onglet du même nom.

| 4 |                |                                                        |
|---|----------------|--------------------------------------------------------|
| • | I X I I        | X   🗟                                                  |
|   | Code           | CA                                                     |
|   | Titre          | JOURNAL CREDIT AGRICOLE                                |
|   | Nature         | Trésorerie ~                                           |
|   | Centralisation |                                                        |
|   | Libellé Débit  |                                                        |
|   | Libellé Crédit |                                                        |
|   | Numérotation   | Libre ~                                                |
|   | Format         | ~                                                      |
|   |                | Automatique                                            |
|   |                | Chronologique                                          |
|   |                |                                                        |
| ſ | Contrôle       | Référence unique V                                     |
|   | Decuments      |                                                        |
|   | Contrepartie   |                                                        |
|   | Options        | Quantités & Valeurs TVA Interdire en saisie d'écriture |

Puis, au niveau du paramétrage des journaux utilisés, il convient de sélectionner « Référence unique » ou « pièces » dans la zone "Contrôle". Pour les utilisateurs de la Facturation.fr, il conviendra de paramétrer les journaux de Banque, de Caisse, de Vente et les Opérations Diverses de cette façon.

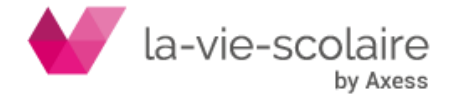

| Interface comptable                                                                          | — | $\times$ |
|----------------------------------------------------------------------------------------------|---|----------|
| Importations Ecritures Fichier Options                                                       |   |          |
| Valeur par défaut                                                                            |   |          |
| Utiliser le dossier en cours par défaut                                                      |   |          |
| Utiliser le compte d'attente                                                                 |   |          |
| Utiliser l'axe par défaut                                                                    |   |          |
| Utiliser la section d'attente                                                                |   |          |
| Ecritures     Diviser les montants par 100     Importer avec le document     FACTURE FOURNIS |   |          |
| Fichier & Importation                                                                        |   |          |
| Renommer le fichier après l'importation                                                      |   |          |
| Enregistrer les noms de fichiers importés                                                    |   |          |
| ✓ Contrôle de la référence (paramètrage du journal)                                          |   |          |
| Ne pas contrôler les écritures importées                                                     |   |          |

Lors de l'intégration d'un fichier (venant de la facturation.fr), si la référence (ou la pièce) est connue par Compta3, vous aurez le message suivant :

| Importat                | tions Ecrit | ures Fichier C | ptions  |             |            |                   |        |              |
|-------------------------|-------------|----------------|---------|-------------|------------|-------------------|--------|--------------|
| ، ک                     | ✔ 🖶         | 1 ( <u>)</u>   |         |             |            |                   |        |              |
| <ol> <li>Réf</li> </ol> | férence exi | istante.       |         | -           |            |                   |        |              |
| *                       | Dossier     | Date           | Journal | Compte      | Auxiliaire | Libellé           | Débit  | Crédit Erreu |
| F                       | 001         | 10/06/2022     | CA      | 51210000000 | (          | Bx PR 246         | 269.87 | Référ        |
|                         | 001         | 10/06/2022     | CA      | 41100000000 | 001050     | F - AN - ADAM Roi |        | 1.44 Référ   |
|                         | 001         | 10/06/2022     | CA      | 41100000000 | 001782     | F - AN - ALEXANDI |        | 0.71 Référ   |
|                         | 001         | 10/06/2022     | CA      | 41100000000 | 001116     | F - AN - AMBLARD  |        | 0.57 Référ   |
|                         | 001         | 10/06/2022     | CA      | 41100000000 | (FA2435    | F - AN - ARNAUD ( |        | 1.27 Référ   |
|                         | 001         | 10/06/2022     | CA      | 41100000000 | 001026     | F - AN - AUBERT C |        | 1.03 Référ   |

Vous ne pourrez donc pas faire l'importation de votre fichier.

3. Message d'alerte en création d'un nouveau compte bancaire

Afin de sécuriser la mise en place des virements SEPA dans le menu de règlement dans Compta3, nous avons ajouté un message d'alerte invitant à renseigner les coordonnées bancaires sur les nouveaux comptes comptables bancaires.

Le principe est le suivant. Lors de la création d'un compte bancaire dans le plan comptable et dès son affectation en type « banque »(qui ouvre la zone d'affichage des données bancaires) apparaitra le message suivant « Compte banque non renseigné, voulez-vous enregistrer ? »

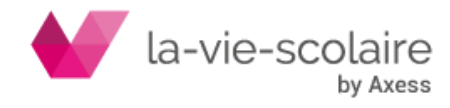

|                                                                                                    | 4/10.000            | ( B B   O V                                                                                                    |                             |   |
|----------------------------------------------------------------------------------------------------|---------------------|----------------------------------------------------------------------------------------------------|-----------------------------|---|
| Gention de la fiche                                                                                                    |                     | 10.0016.1                                                                                                    |                             |   |
| Fulle des comptes                                                                                                    | Corete              | 2512189                                                                                                    |                             |   |
| Newtones analyticous                                                                                                    | 2-25,00             | Compteo en Euros                                                                                                    |                             |   |
| Erouped                                                                                                    | Balan .             | abe.                                                                                                    | -                           |   |
| Contract of Contractor                                                                                                    | Terlan              | 1 kal                                                                                                    | +                           |   |
| 10 march 10 march 10 | 7/84                | 34Part                                                                                                    |                             |   |
| Rogentide                                                                                                    |                     | Filet                                                                                                    |                             |   |
| Applicates                                                                                                    | Č. /                | Lana                                                                                                    | -+                          |   |
| Receille                                                                                                    | - Representa        | effet 3 receiper                                                                                                    |                             |   |
| Programme a                                                                                                    | fairde              | Autres règlements<br>Certaciente                                                                                                    |                             |   |
|                                                                                                    |                     | Lason firancière                                                                                                    |                             |   |
|                                                                                                    | TVA                 |                                                                                                    |                             |   |
|                                                                                                    | Sudget              |                                                                                                    |                             |   |
|                                                                                                    | Oata Ferrad         | ters -                                                                                                    |                             |   |
|                                                                                                    | Annual Contraction  | Clarman                                                                                                    | Contraction and and and and |   |
|                                                                                                    | opuces              | Documents                                                                                                    | Quantitate & Valuets        |   |
|                                                                                                    |                     | Avenue                                                                                                    | Approximite                 |   |
|                                                                                                    |                     | SC Report                                                                                                    | Portage                     |   |
|                                                                                                    |                     |                                                                                                    |                             |   |
|                                                                                                    |                     |                                                                                                    |                             |   |
|                                                                                                    |                     |                                                                                                    |                             |   |
|                                                                                                    |                     |                                                                                                    |                             |   |
|                                                                                                    |                     |                                                                                                    |                             |   |
| Comptex 100E1 Processo                                                                                                    | - 2001)             |                                                                                                    |                             | - |
| and Calles Michael I                                                                                                    | and a second second |                                                                                                    |                             |   |
| and second and a                                                                                                    |                     |                                                                                                    |                             |   |
| Gention do to Tiche                                                                                                    | A 40503             |                                                                                                    |                             |   |
| W Linte des contrites                                                                                                    | Corete              | NINT SI                                                                                                    |                             |   |
| A Repartment and the                                                                                                    | 2-House             | COL                                                                                                    |                             |   |
| froupes                                                                                                    |                     | 1                                                                                                    |                             |   |
| Despers & exercision                                                                                                    | Adure               | 804                                                                                                    |                             |   |
|                                                                                                    | Jatur               | 240al                                                                                                    | +                           |   |
| Scenaria                                                                                                    | - TYPE              | Rancae                                                                                                    |                             |   |
| Asolisies                                                                                                    | v Britse            |                                                                                                    |                             |   |
| Faramitres                                                                                                    | 4                   |                                                                                                    |                             |   |
| Propriette                                                                                                    | v Reproperty        | in the second second se | (C)                         |   |
|                                                                                                    | Facilie             |                                                                                                    | -                           |   |
|                                                                                                    | 1. Transfer         |                                                                                                    |                             |   |
|                                                                                                    | TVA                 |                                                                                                    |                             |   |
|                                                                                                    | Badget              |                                                                                                    |                             |   |
|                                                                                                    | Data Fernar         |                                                                                                    |                             |   |
|                                                                                                    | States -            | (17) and (1)                                                                                                    |                             |   |
|                                                                                                    | Options             | - Doctored                                                                                                    | Coartitule & Valleys        |   |
|                                                                                                    |                     | Acutomat                                                                                                    | Argenerer 1                 |   |
|                                                                                                    |                     | 22 Report                                                                                                    | Pointage                    |   |
|                                                                                                    |                     |                                                                                                    |                             |   |
|                                                                                                    |                     |                                                                                                    |                             |   |
|                                                                                                    |                     |                                                                                                    |                             |   |
|                                                                                                    |                     |                                                                                                    |                             |   |
|                                                                                                    |                     |                                                                                                    |                             |   |
|                                                                                                    |                     |                                                                                                    |                             |   |
| Comptan (2021 Program                                                                                                    | (-2021)             |                                                                                                    |                             |   |
| under Salties Affickage 7                                                                                                    | anamatous           |                                                                                                    |                             |   |
|                                                                                                    | 4 1 2 3             |                                                                                                    |                             |   |
| Gertion de la fiche                                                                                                    |                     |                                                                                                    |                             |   |
| The set of the set of the set of | Corpte              | 3(313)                                                                                                    |                             |   |
| A Newtone analyticum                                                                                                    | 2-25,0              | 001                                                                                                    |                             |   |
| Eroupee                                                                                                    | Autor.              | aller.                                                                                                    |                             |   |
| Contract in Even (12)-6                                                                                                    | The second          | 100                                                                                                    |                             |   |
|                                                                                                    | 18.94               | - Bantas                                                                                                    |                             |   |
| Rostensia                                                                                                    | W Type              | a con                                                                                                    |                             |   |
| Applicates                                                                                                    | v Brigat            | -                                                                                                    |                             |   |
| Faramitres                                                                                                    | 4 Averture          | mant                                                                                                    | ×                           |   |
| Propriette                                                                                                    | v 8                 |                                                                                                    |                             |   |
|                                                                                                    | 1 4                 | Compte bangue son service                                                                                                    | Cosist-vivemente 1          |   |
|                                                                                                    |                     |                                                                                                    |                             |   |
|                                                                                                    |                     | 04                                                                                                    | 94                          |   |
|                                                                                                    | -                   | I Her                                                                                                    | lased                       |   |
|                                                                                                    | Data Permit         |                                                                                                    |                             |   |
|                                                                                                    | Starter             | (Channel)                                                                                                    | Contra an other             |   |
|                                                                                                    | 2 W100000           | Documents                                                                                                    | Quantituly & Valuers        |   |
|                                                                                                    | ode access          |                                                                                                    |                             |   |
|                                                                                                    | Separate 1          | Analytimat                                                                                                    |                             |   |
|                                                                                                    |                     | Analytimus<br>S2 Report                                                                                                    | Portage                     |   |
|                                                                                                    |                     | Service of Service of  | Portop                      |   |
|                                                                                                    |                     | in versione<br>Se Report                                                                                                    | Portage                     |   |
|                                                                                                    |                     | Second<br>Second                                                                                                    | Englishmitti<br>Postopi     |   |
|                                                                                                    |                     | in versione<br>Se Masset                                                                                                    | Englishered b<br>Postope    |   |

Ce message n'est pas bloquant et il est possible de valider la création en répondant « oui » sans renseigner les coordonnées bancaires. Il s'agit simplement de rappeler à l'utilisateur que ce paramétrage est nécessaire à la création du fichier SEPA.

4. Import de fichier d'écriture en format Excel

Afin de compléter les importations d'écritures sous Excel (réalisable jusqu'à présent avec le module « GAPC »), nous avons développé un nouveau mode d'importation de fichier type "Excel" via l'onglet "importations" du menu d'interface comptable.

Pour pouvoir utiliser cette fonctionnalité, il convient de respecter la structure du fichier

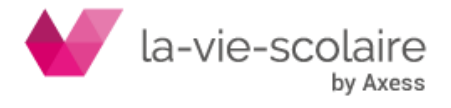

préconisé pour le GAPC (formats et entêtes de colonnes identiques) La fenêtre de sélection du fichier s'opère dans le menu "Import et export / Importation écritures".

Il convient simplement d'aller récupérer le fichier à importer à l'emplacement souhaité sur le réseau ou le poste (via le dossier jaune) et de cliquer "ok" pour le sélectionner.

| portations for                                                                                                    | ittees Fahier Col                               | sone                                     |                    |                  |                                                                                                    |
|----------------------------------------------------------------------------------------------------|-------------------------------------------------|------------------------------------------|--------------------|------------------|----------------------------------------------------------------------------------------------------|
| Factory .                                                                                                    |                                                 |                                          |                    |                  |                                                                                                    |
| Station .                                                                                                    |                                                 |                                          |                    |                  | F                                                                                                    |
| - throughour (C)                                                                                                    | SENTRE W. ED to                                 | res 2021.98x                             |                    |                  | Ŀ                                                                                                    |
| Piles                                                                                                    |                                                 |                                          |                    |                  | /                                                                                                    |
|                                                                                                    |                                                 |                                          |                    |                  |                                                                                                    |
|                                                                                                    | Cunir                                           |                                          |                    | /                | ×                                                                                                    |
|                                                                                                    | Recardle claris                                 | The NF                                   |                    | - a              |                                                                                                    |
|                                                                                                    |                                                 | Nom                                      |                    | to other         | Ter                                                                                                    |
|                                                                                                    |                                                 | - Anchever                               |                    | 21/12/2021 10:50 | Dotti                                                                                                    |
|                                                                                                    | Accès rapide                                    | DB                                       |                    | 07/03/2022 1/542 | Domi                                                                                                    |
|                                                                                                    |                                                 | etata                                    |                    | 08/03/2022 17:07 | Dossi                                                                                                    |
|                                                                                                    |                                                 | export ecrais                            |                    | 08/03/2022 09:57 | Feuil                                                                                                    |
|                                                                                                    | Bureau                                          | NV_Ecritaria                             | 2020.stes          | 15/04/2021 16:06 | Feuit                                                                                                    |
|                                                                                                    | -                                               | Q-NV_Ecritures                           | ent.190            | 08/03/2022 15:48 | Feuil                                                                                                    |
|                                                                                                    |                                                 | NV Jesportati                            | alcos              | 30/09/2021 11:14 | Feall                                                                                                    |
|                                                                                                    | Bibliothiques                                   |                                          |                    |                  |                                                                                                    |
|                                                                                                    |                                                 |                                          |                    |                  |                                                                                                    |
|                                                                                                    | -                                               |                                          |                    |                  |                                                                                                    |
|                                                                                                    | CePC                                            |                                          |                    |                  |                                                                                                    |
|                                                                                                    | dia                                             |                                          |                    |                  |                                                                                                    |
|                                                                                                    | -                                               |                                          |                    |                  |                                                                                                    |
| Progression                                                                                                    | Fézere                                          |                                          |                    |                  | -                                                                                                    |
|                                                                                                    |                                                 | distant.                                 |                    |                  | -                                                                                                    |
|                                                                                                    |                                                 | None du ficilitier                       | NV_EORAMS 2021 Ask |                  | OLVIT                                                                                                    |
|                                                                                                    |                                                 |                                          |                    |                  | and the second second se |
| rface comp                                                                                                    | table<br>es Ficher Opto                         | Types de fichiers :                      | Bod                | *                | - D                                                                                                    |
| rface comp<br>ations Contar                                                                                           | table<br>es Ritier Optio                        | Tges de fichiers                         | Excel              |                  | - D                                                                                                    |
| rface comp<br>ations Contar<br>ar                                                                                     | rtable<br>ns Rotier Optio                       | Types de Schiere :<br>rei                | Eed                |                  | - D                                                                                                    |
| rface comp<br>ations forma<br>ar<br>opservicities                                                                     | table<br>es Ficher Optio<br>MMFNM_Eortures      | Types de Schiere :<br>res                | Eed .              |                  | - D                                                                                                    |
| rface comp<br>atom Gotta<br>ar<br>opten/CLEN<br>m                                                                     | nable<br>res Ficher Optio<br>Th/FitH_Eintures   | Topes de Schiens :<br>na<br>1 3021, viça | Eed                |                  | - D                                                                                                    |
| nface comp<br>attane Gonta<br>ar<br>opservicitien<br>m                                                                | ntable<br>ns Fichier Option<br>MYAFIN _Ecotores | Types de fichien :<br>en                 | Exert              | v                | - D                                                                                                    |
| rface comp<br>atore Conta<br>ar<br>opter/CLEN<br>m                                                                    | rtable<br>es Ficher Optio<br>MyFipu_Ecotures    | Types de tohen :<br>m                    | Eed                |                  | Anule in                                                                                                    |
| rface comp<br>ations Comu<br>ar<br>oguer/CLEN<br>m                                                                    | ntable<br>na Ficher Optio<br>MyFigu Jonitares   | Types de tohen :<br>na                   | Eeef               | v                | - D                                                                                                    |
| rface comp<br>ations Conta<br>ae<br>oguerr/CLEN<br>55                                                                 | fable<br>es Ficher Opto                         | Types de fichiers :<br>en                | Exer               | •                | - D                                                                                                    |
| erface comp<br>antone Gomu<br>ae<br>oguerr/CLEN<br>15                                                                 | nable<br>es Folier Opto                         | Types de fichiers :<br>na                | Eeed               | *                | - D                                                                                                    |
| riface comp<br>atlans Conta<br>ar<br>ropuen/CLEN<br>E                                                                 | rtable<br>na Ficter Optio                       | Types de tohen :<br>m                    | 5oet               |                  | - D                                                                                                    |
| rface comp<br>atloss Come<br>ar<br>ar<br>aguerr/(1.EN                                                                 | fable<br>es Ficter Opto                         | Types de tohen :<br>m                    | 5od                |                  | - D                                                                                                    |
| tiface comp<br>arlors forma<br>ar<br>oppen/CLEN<br>TS                                                                 | table<br>ns Roter Optor<br>M¥Fter Entwor        | Types de tohen :<br>na                   | 5od                |                  | - D                                                                                                    |
| nface comp<br>ators fortu<br>ar<br>oguen/(1.5h                                                                        | fable<br>es Foter Opto<br>TV#TW_Enture          | Types de tohen :<br>ns                   | Eeef               |                  | - D                                                                                                    |
| Ifface comp<br>vilate Conta<br>ar<br>oppen/CLEN                                                                       | ntable<br>na Polier Opto<br>Mjeljov Economi     | Types de folkes                          | 5od                |                  | Arriler B                                                                                                    |
| erface comp<br>actions Consu<br>ar<br>copuent/CLEH<br>es                                                              | ntabie<br>nes Potier Option<br>TYPETH Ecotore   | Types de folken :                        | Eed .              |                  | - D                                                                                                    |
| rflace comp<br>vitions Contur<br>er<br>oppenv(CLEN<br>55                                                              | ntable<br>ns Poter Optor                        | Types de folken :                        | 5od                |                  | - D                                                                                                    |
| offace comp<br>adams forma<br>ar<br>m<br>m<br>m<br>m<br>m<br>m<br>m<br>m<br>m<br>m<br>m<br>m<br>m<br>m<br>m<br>m<br>m | itable<br>es Poter Opto<br>Myli fyr Enture      | res                                      | Eed .              |                  | - D                                                                                                    |
| offace comp<br>ations Conta<br>ar<br>opuen/(1.15)                                                                     | table<br>es Poter Opto<br>Try∓to Entare         | Types de folken :                        | 5od                |                  | - D                                                                                                    |
| efface comp<br>atlose Comu<br>or<br>or<br>opuen/(1.EH                                                                 | stable<br>es Futer Optor<br>Triff Tw. Entures   | Types de folken :                        | Eed                |                  | - D                                                                                                    |
| rface comp<br>articles forma<br>art<br>option/(1.5N                                                                   | stable<br>ns Foter Opto                         | Types de folken :                        | Eed                |                  | - D                                                                                                    |
| erface comp<br>antons formu<br>ar<br>ngoen/(1.5h                                                                      | stable<br>ns: Foter Opto<br>TrifeTol Entures    | rs                                       | Eed                |                  | - D                                                                                                    |
| rface comp<br>arlons forma<br>ar<br>opuen/(1.12)                                                                      | stable<br>ns Foter Opto<br>TYFFy Fotores        | Types de folken :                        | Seef               |                  | - D                                                                                                    |
| efface comp<br>arbors forma<br>ar<br>rogen/(1.5%                                                                      | stabie<br>es Fister Optor                       | Types de folken :                        | 5od                |                  | - D                                                                                                    |
| inface comp<br>antons Comu<br>er<br>regulari/CLEH<br>es                                                               | stable<br>Hes Poter Opto                        | Types de folken :                        | Eed                |                  |                                                                                                    |
| Inface comp<br>w<br>w<br>m<br>m<br>m<br>m<br>m<br>m<br>m<br>m<br>m<br>m<br>m<br>m<br>m<br>m<br>m<br>m<br>m            | stable<br>ns Foter Opto<br>InfeFiorEnture       | Types de folken :                        | Eed                |                  | - D                                                                                                    |
| peakon                                                                                                    | stable<br>Her Poter Opto                        | Types de follers :<br>ns                 | Eed                |                  |                                                                                                    |

A ce niveau, le choix de la feuille Excel à traiter sera proposé

| interface comptable                             |     |
|-------------------------------------------------|-----|
| nortations Exitures Fichier Options             |     |
| Pider .                                         |     |
| C. Wrogisen (CLIERT) # Wei_Excitores 2021. else | 1.1 |
| Hitres                                          |     |
| Second reality descent                          |     |
| Progression                                     |     |

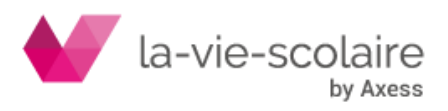

Si le fichier est conforme, le système proposera d'importer les écritures dans Compta3 (après visualisation et contrôle de celles-ci au préalable tout comme pour la procédure GAPC).

Nous vous prions de bien vouloir vous rapprocher de la fiche pratique concernant le GPAC sur votre espace client : <u>https://espaceclient.la-vie-scolaire.fr/compta-3/compta/</u>

|                                 |                                                        | Actualités UnDeuxTEMPS LaVieScolaire Base Elèves                            | Facturation/Compta/Pale Nos Formations Créer un ticket                                   |
|---------------------------------|--------------------------------------------------------|-----------------------------------------------------------------------------|------------------------------------------------------------------------------------------|
| NEW Nouveautés                  | Paramétrages                                           | Comptabilité<br>générale                                                    | Analytique et Budgétaire                                                                 |
| Extourne de compte              | Création d'un Tiers      Extourne de compte            | Centralisation des écritures     Eclater une facture en plusieurs échéances | <ul> <li>La gestion des groupes en analytique</li> <li>La gestion des budgets</li> </ul> |
|                                 | <ul> <li>Gestion des groupes de comptes</li> </ul>     | <ul> <li>Gestion des relances</li> </ul>                                    |                                                                                          |
|                                 | <ul> <li>Les familles de compte</li> </ul>             | <ul> <li>Le lettrage</li> </ul>                                             |                                                                                          |
|                                 | <ul> <li>Les profils d'écritures</li> </ul>            | <ul> <li>Le pointage bancaire</li> </ul>                                    |                                                                                          |
|                                 | Regroupement de comptes                                | <ul> <li>Le pointage bancaire via un fichier de la banque</li> </ul>        |                                                                                          |
|                                 | <ul> <li>Nouveau plan comptable 2020</li> </ul>        | <ul> <li>Les règlements fournisseurs</li> </ul>                             |                                                                                          |
|                                 | Ouverture et clôture d'exercice                        | <ul> <li>Prélèvement des clients</li> </ul>                                 |                                                                                          |
|                                 |                                                        | <ul> <li>Remise de chêques</li> </ul>                                       |                                                                                          |
|                                 |                                                        | <ul> <li>Saisie des écritures</li> </ul>                                    |                                                                                          |
|                                 |                                                        |                                                                             |                                                                                          |
| Autres                          | Lien avec la<br>Facturation                            | Information<br>versions                                                     |                                                                                          |
| • Le GAPC                       | <ul> <li>Procédure de virement aux familles</li> </ul> | - Compta 3 v3.0.5.5                                                         |                                                                                          |
| https://RcLQ.DADS2e-scolaire.fr |                                                        | <ul> <li>Compta 3 v3.0.5.4</li> </ul>                                       |                                                                                          |

## 5. Optimisation des éditions exporter (Excel, PDF)

Cette version a également permis d'améliorer les temps de traitement pour les éditions exportées en Excel ou PDF. Un message est proposé désormais auquel il convient de répondre « oui » pour obtenir rapidement l'édition au format désiré.

| L'abissement                                                                                                    | . ~                                              |
|----------------------------------------------------------------------------------------------------|--------------------------------------------------|
| Type                                                                                                    | Totale V                                         |
| Mode                                                                                                    | Série V                                          |
| Périodes                                                                                                    |                                                  |
| Cumul                                                                                                    | ✓ 2021 2022 ✓ du 01/09/2021 ▼ au 31/08/2022 ▼    |
| Cumul                                                                                                    | ✓ 2021 2022 ✓ du 01/09/2021 ▼ au 31/08/2022 ▼    |
|                                                                                                    |                                                  |
| Sélections                                                                                                    |                                                  |
| Confirmer                                                                                                    | ×                                                |
|                                                                                                    |                                                  |
| Option: Option: Option:                                                                                                    | z-vous ouvrir le document :                      |
|                                                                                                    | ers\sku\Documents\Appsem\balances.xisx ?         |
| Color                                                                                                    |                                                  |
|                                                                                                    | Oui                                              |
| i ⊂aici                                                                                                    | Qui Non                                          |
| Caid Caid Caid Caid Caid Caid Caid Caid                                                                                                    |                                                  |
| ✓ Cald<br>✓ Tota<br>Uniqu.<br>Utiliser le regroupement                                                                                                    | Qui Non                                          |
| Caid     Tota     Uniqu     Utiliser le regroupement     Présentation                                                                                                    | Qui Non<br>des comptes                           |
| Card     Tota     Uniqu.     Utiliser le regroupement     Présentation     Niveau de titres                                                                                                    | Qui Non<br>des comptes                           |
| Card     Tota     Uniqu.     Utiliser le regroupement     Présentation     Niveau de titres     Uniquement titres exista                                                                                                    | Qui Non<br>des comptes<br>1 ÷                    |
| Cau     Cau     C | Qui Non<br>des comptes<br>1 ÷<br>ants<br>Excel ∨ |
| Cau     Cau     C | Qui Non<br>des comptes<br>1 ÷<br>ants<br>Excel ✓ |
| Cau     Cau     C | Qui Non<br>des comptes<br>1 ÷<br>ants<br>Excel ∨ |
| Cau     Tota     Unique     Visual de titres     Niveau de titres     Uniquement titres exista     Exporter vers                                                                                                    | Qui Non<br>des comptes<br>1 ÷<br>ants<br>Excel ∨ |
| Cau     Tota     Unique     Présentation     Niveau de titres     Uniquement titres exista     Exporter vers                                                                                                    | Qui Non<br>des comptes<br>1 ÷<br>ants<br>Excel ∨ |

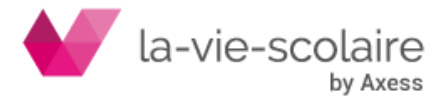

# 6. Impression de l'extrait dans le pointage bancaire (PDF)

Dans le menu du pointage bancaire, la version précédente permettait de joindre à l'affichage les extraits bancaires en PDF. Nous avons enrichi ce menu avec la possibilité d'imprimer l'extrait bancaire associé au relevé pointé.

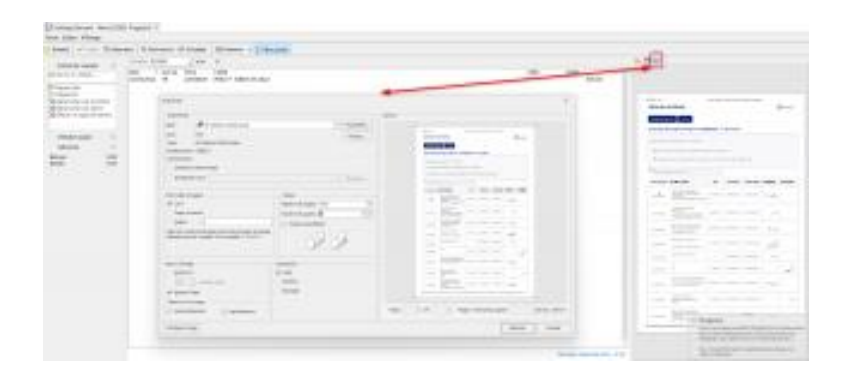

## 7. Impression d'un nouvel état « relevé client » dans l'interrogation de compte

Dans le menu du « interrogation de compte », vous disposez dans les impressions d'un nouvel état appelé : « Relevé de compte ».

| ) Précé           | dent         | t 🔻 🏵 👻 🔚 Dossier 📱                                                                                                    | Rechercher                  | 😔 Actualiser 🛛 🦻 Outils 🝸                           | 🖶 Imprimer 💌                                                                                                    |                                                                            |                                                                                   |
|-------------------|--------------|----------------------------------------------------------------------------------------------------|-----------------------------|-----------------------------------------------------|----------------------------------------------------------------------------------------------------|----------------------------------------------------------------------------|-----------------------------------------------------------------------------------|
| mpte<br>éplacer ( | 41<br>un tib | 100000000                                                                                                    | poliaire (201046            | • • •                                               | Auxiliaire<br>Compte<br>Compte Budgétaire                                                                                                    |                                                                            |                                                                                   |
|                   |              | Date                                                                                                    | <ul> <li>Section</li> </ul> | Compte                                              | Compte Budgetaire choix                                                                                                    |                                                                            | Journal                                                                           |
|                   |              | 06/09/2021                                                                                                    |                             | 41100000000                                         | Compte et Auxiliaire                                                                                                    | ert                                                                        | CA                                                                                |
| 2                 |              | 00/07/2021<br>01/10/2021<br>01/10/2021<br>01/10/2021<br>10/11/2021<br>10/11/2021<br>10/12/2021<br>10/12/2021<br>10/12/2021<br>10/02/2022<br>07/03/2022<br>10/04/2022<br>10/04/2022 |                             | 1100000000<br>110000000<br>1100000000<br>1100000000 | Compte général<br>Compte général avec Quantité<br>Compte général avec Valeur<br>Cumul Compte Mensuel<br>Cumul Journal Mensuel<br>Ecritures Non Lettres<br>Etat Compte Estime Budget<br>Inpayés<br>Journal<br>Journal Magister | ert<br>ert<br>ert<br>EGIbert<br>ert<br>EGIbert<br>ert<br>ert<br>ert<br>ert | CA<br>FAC<br>CA<br>CA<br>CA<br>CA<br>CA<br>CA<br>CA<br>CA<br>CA<br>CA<br>CA<br>CA |

Cet état vous permettra de sortir un relevé de compte pour une famille (client) avec toutes les informations importantes.

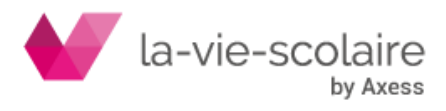

| Drift         Fried         Ender         Drift         Drift <thdrift< th="">         Drift         <thd< th=""><th>NOM PRENOM         ADRESSE         CP = VILLE         Vos références Famille : 000432         <b>Relevé de votre compte du : 21/06/2022</b>         Date Jrl Pièce Libellé Débit Crédit         0/09/2021 CA Bx CH 4 F - L'ONE DELIGE         0/1/10/2021 FAC REF04815 AN - ***** 432 1 536.10         0/1/10/2021 FAC REF04815 AN - **********************************</th><th>CA</th><th>Bx PR 246</th><th>fu compte (en euros) :</th><th>1 536 10</th><th>143.6<br/>143.6<br/>1.4<br/>1.4</th></thd<></thdrift<>                                                                                                    | NOM PRENOM         ADRESSE         CP = VILLE         Vos références Famille : 000432 <b>Relevé de votre compte du : 21/06/2022</b> Date Jrl Pièce Libellé Débit Crédit         0/09/2021 CA Bx CH 4 F - L'ONE DELIGE         0/1/10/2021 FAC REF04815 AN - ***** 432 1 536.10         0/1/10/2021 FAC REF04815 AN - **********************************                                                                                                    | CA  | Bx PR 246                                            | fu compte (en euros) :                                                                                                    | 1 536 10                                                                                                    | 143.6<br>143.6<br>1.4<br>1.4                                                                                                    |
|----------------------------------------------------------------------------------------------------|----------------------------------------------------------------------------------------------------|-----|------------------------------------------------------|----------------------------------------------------------------------------------------------------|----------------------------------------------------------------------------------------------------|----------------------------------------------------------------------------------------------------|
| Did         Original         Free         Dot         Original           01/09/2021         CA         Bx CH 4         F - 1 1 1 1 1 1 1 1 1 1 1 1 1 1 1 1 1 1                                                                                                    | NOM PRENOM         ADRESSE         CP = VILLE         Vos références Famille : 000432         Melevé de votre compte du : 21/06/2022         Date Jrl Pièce Libellé Débit Crédit         01/09/2021 CA Bx CH 4 F - L'Indem Colspan="2">1 Side 10         01/10/2021 FAC REF04815 AN - 100 432         1 Side 10         04/10/2021 CA Bx PR 33 F - AN - 100 432         1 Side 10         1 Side 10 <t< th=""><th>CA</th><th>Bx PR 246</th><th>F - AN - I</th><th></th><th>143.6</th></t<>                                                                                                    | CA  | Bx PR 246                                            | F - AN - I                                                                                                    |                                                                                                    | 143.6                                                                                                    |
| Diff         Critical         Critical <thcritical< th="">         Critical         <thc< th=""><td>NOM PRENOM         ADRESSE         CP = VILLE         Vos références Famille : 000432         <b>Relevé de votre compte du : 21/06/2022</b>         Date Jrl Pièce Libellé Débit Crédit         00/01/20221         CA Bx CH 4 F - L'Internet du : 21/06/2022         100/01/20221         CA Bx CH 4 F - L'Internet du : 1536.10         01/10/2021         CA Bx PR 33 F - AN - *** Colspan="2"&gt;1 432         143/01/10/2021         CA Bx PR 68 F - AN - *** Colspan="2"&gt;143/01         01/10/2021       CA Bx PR 68 F - AN - *** Colspan="2"&gt;143/01         01/10/2021       CA Bx PR 86       F - AN - *** Colspan="2"&gt;143/01         01/10/2022       CA Bx PR 113 F - AN - *** Colspan="2"&gt;143/01         01/10/2022       CA Bx PR 149 F - AN - *** Colspan="2"&gt;143/01         01/10/2022       CA Bx PR 166 F - AN - *** Colspan="2"&gt;143/01         01/10/2022       CA Bx PR 166 F - AN - *** Colspan="2"&gt;143/01         01/10/2022       CA Bx PR 166 F - AN - *** Colspan="2"&gt;143/01</td><td></td><td></td><td>E AN L'IONE</td><td></td><td>143.6</td></thc<></thcritical<>                                                                                                    | NOM PRENOM         ADRESSE         CP = VILLE         Vos références Famille : 000432 <b>Relevé de votre compte du : 21/06/2022</b> Date Jrl Pièce Libellé Débit Crédit         00/01/20221         CA Bx CH 4 F - L'Internet du : 21/06/2022         100/01/20221         CA Bx CH 4 F - L'Internet du : 1536.10         01/10/2021         CA Bx PR 33 F - AN - *** Colspan="2">1 432         143/01/10/2021         CA Bx PR 68 F - AN - *** Colspan="2">143/01         01/10/2021       CA Bx PR 68 F - AN - *** Colspan="2">143/01         01/10/2021       CA Bx PR 86       F - AN - *** Colspan="2">143/01         01/10/2022       CA Bx PR 113 F - AN - *** Colspan="2">143/01         01/10/2022       CA Bx PR 149 F - AN - *** Colspan="2">143/01         01/10/2022       CA Bx PR 166 F - AN - *** Colspan="2">143/01         01/10/2022       CA Bx PR 166 F - AN - *** Colspan="2">143/01         01/10/2022       CA Bx PR 166 F - AN - *** Colspan="2">143/01                                                                                                    |     |                                                      | E AN L'IONE                                                                                                    |                                                                                                    | 143.6                                                                                                    |
| Date         Date         Date         Date         Debt         Debt <thdebt< th="">         Debt         Debt         <thd< th=""><td>NOM PRENOM         ADRESSE         CP = VILLE         Vos références Famille : 000432         <b>Relevé de votre compte du :</b> 21/06/2022         Date Jrl Pièce Libellé Débit Crédit         Di/09/2021 CA Bx CH 4 F - L'ONTE Compte du :       21/06/2022         NOM PRENOM         Date       Jrl       Pièce       Libellé       Débit       Crédit         01/09/2021 CA Bx CH 4 F - L'ONTE Colspan="2"&gt;E State Colspan="2"&gt;100.0         01/10/2021 FAC REF04815 AN - 100.01 F - 100.01 F - 10</td><td>CA</td><td>Bx PR 189</td><td>F-AN-</td><td></td><td>1418</td></thd<></thdebt<> | NOM PRENOM         ADRESSE         CP = VILLE         Vos références Famille : 000432 <b>Relevé de votre compte du :</b> 21/06/2022         Date Jrl Pièce Libellé Débit Crédit         Di/09/2021 CA Bx CH 4 F - L'ONTE Compte du :       21/06/2022         NOM PRENOM         Date       Jrl       Pièce       Libellé       Débit       Crédit         01/09/2021 CA Bx CH 4 F - L'ONTE Colspan="2">E State Colspan="2">100.0         01/10/2021 FAC REF04815 AN - 100.01 F - 100.01 F - 10 | CA  | Bx PR 189                                            | F-AN-                                                                                                    |                                                                                                    | 1418                                                                                                    |
| Date         Date         Date         Date         Debt         Debt <thdebt< th="">         Debt         Debt         <thd< th=""><td>NOM PRENOM         ADRESSE         CP = VILLE         Vos références Famille : 000432         <b>Relevé de votre compte du :</b> 21/06/2022         Date Jrl Pièce Libellé Débit Crédit         Division 2001         CA Bx CH 4 F - 1 1011 1 1011         1 1536.10         Division 2001         PAR - REF04815 AN - 11011 1 1011         143.4         100.0         Division 2002         CA Bx PR 88 F - AN - 11011 1 1011         1012/2021       CA Bx PR 86 F - AN - 11011 1 1011         1012/2021       CA Bx PR 86 F - AN - 11011 1 1011         1012/2021       CA Bx PR 86 F - AN - 11011 1 1011         113       F - AN - 11011 1 1011         113       143.4         101/2022       CA Bx PR 86 F - AN - 11011 1 1011         113       143.4         143.4         143.4         143.4         143.4         143.4         143.4</td><td>CA</td><td>Bx PR 166</td><td>F - AN - MA</td><td></td><td>145.0</td></thd<></thdebt<>                                                                                                    | NOM PRENOM         ADRESSE         CP = VILLE         Vos références Famille : 000432 <b>Relevé de votre compte du :</b> 21/06/2022         Date Jrl Pièce Libellé Débit Crédit         Division 2001         CA Bx CH 4 F - 1 1011 1 1011         1 1536.10         Division 2001         PAR - REF04815 AN - 11011 1 1011         143.4         100.0         Division 2002         CA Bx PR 88 F - AN - 11011 1 1011         1012/2021       CA Bx PR 86 F - AN - 11011 1 1011         1012/2021       CA Bx PR 86 F - AN - 11011 1 1011         1012/2021       CA Bx PR 86 F - AN - 11011 1 1011         113       F - AN - 11011 1 1011         113       143.4         101/2022       CA Bx PR 86 F - AN - 11011 1 1011         113       143.4         143.4         143.4         143.4         143.4         143.4         143.4                                                                                                    | CA  | Bx PR 166                                            | F - AN - MA                                                                                                    |                                                                                                    | 145.0                                                                                                    |
| Drift         Or         Free         Drift         Drift <thdrift< th=""> <thdrift< th=""> <thdrift<< th=""><td>NOM PRENOM         ADRESSE         CP = VILLE         Vos références Famille : 000432         <b>Relevé de votre compte du :</b> 21/06/2022         Date Jrl Pièce Libellé Débit Crédit         1/06/2022         Date Jrl Pièce Libellé Débit Crédit         1/06/2022         1/06/2022         1/06/2022         1/06/2022         1/06/2022         1/06/2022         1/06/2022         1/06/2022         1/06/2022         1/06/2022         1/06/2022         1/06/2022         1/06/2022         1/06/2022         1/06/2022         1/06/2022         1/06/2022         1/06/2022         1/06/2022         1/06/2022         1/06/2022         I       143/4         1/06/2022         1/06/2022         1/06/2022         I       143/4         I/10</td><td>CA</td><td>By PR 113</td><td>E AN HA CHE DALLES</td><td></td><td>143.0</td></thdrift<<></thdrift<></thdrift<>                                                                                                    | NOM PRENOM         ADRESSE         CP = VILLE         Vos références Famille : 000432 <b>Relevé de votre compte du :</b> 21/06/2022         Date Jrl Pièce Libellé Débit Crédit         1/06/2022         Date Jrl Pièce Libellé Débit Crédit         1/06/2022         1/06/2022         1/06/2022         1/06/2022         1/06/2022         1/06/2022         1/06/2022         1/06/2022         1/06/2022         1/06/2022         1/06/2022         1/06/2022         1/06/2022         1/06/2022         1/06/2022         1/06/2022         1/06/2022         1/06/2022         1/06/2022         1/06/2022         1/06/2022         I       143/4         1/06/2022         1/06/2022         1/06/2022         I       143/4         I/10                                                                                                    | CA  | By PR 113                                            | E AN HA CHE DALLES                                                                                                    |                                                                                                    | 143.0                                                                                                    |
| Diric         Original         Free         Diric         Diric <thdir< th="">         Diric         Diric         <thd< th=""><td>NOM PRENOM         ADRESSE         CP = VILLE         Vos références Famille : 000432         Relevé de votre compte du : 21/06/2022         Date Jrl Pièce Libellé Débit Crédit         1/06/2022         1/06/2022         Date Jrl Pièce Libellé Débit Crédit         1/09/2021       CA Bx CH 4 F - 1:</td><td>CA</td><td>BX PH 85</td><td>F AN L'ONE Dalah</td><td></td><td>143.0</td></thd<></thdir<>                                                                                                    | NOM PRENOM         ADRESSE         CP = VILLE         Vos références Famille : 000432         Relevé de votre compte du : 21/06/2022         Date Jrl Pièce Libellé Débit Crédit         1/06/2022         1/06/2022         Date Jrl Pièce Libellé Débit Crédit         1/09/2021       CA Bx CH 4 F - 1:                                                                                                    | CA  | BX PH 85                                             | F AN L'ONE Dalah                                                                                                    |                                                                                                    | 143.0                                                                                                    |
| Dirt         File         Entering         Detric         Detric         Create           11/09/2021         CA         Bx CH 4         F - 1         Fac         100.1           11/10/2021         FAC         REF04815         AN - 1         1432         1536.10           4/10/2021         CA         Bx PR 33         F - AN - 14.0         143.0         143.0                                                                                                    | NOM PRENOM           ADRESSE           CP = VILLE           Vos références Famille : 000432           Relevé de votre compte du :         21/06/2022           Date         Jrl         Pièce         Libellé         Débit         Crédit           1/09/2021         CA         Bx CH 4         F - 1         100.0         100.0           1/10/2021         CA         Bx CH 4         F - 1         100.0         143.0           1/10/2021         CA         Bx PR 33         F - AN - 1400000000000000000000000000000000000                                                                                                    | CA  | DX PR 00                                             |                                                                                                    |                                                                                                    | 143.8                                                                                                    |
| Date         Date         Feb (1)         Debt(2)         Debt(2) <thdebt(2)< th=""> <thdebt(2)< th=""> <thdebt(2)< th=""><td>NOM PRENOM           ADRESSE           CP = VILLE           Vos références Famille : 000432           Relevé de votre compte du :         21/06/2022           Date         Jrl         Pièce         Libellé         Débit         Crédit           1/10/2021         CA         Bx CH 4         F - 1 1000000000000000000000000000000000</td><td>CA</td><td>BX PR 33</td><td>F - AN -</td><td></td><td>143.6</td></thdebt(2)<></thdebt(2)<></thdebt(2)<>                                                                                                    | NOM PRENOM           ADRESSE           CP = VILLE           Vos références Famille : 000432           Relevé de votre compte du :         21/06/2022           Date         Jrl         Pièce         Libellé         Débit         Crédit           1/10/2021         CA         Bx CH 4         F - 1 1000000000000000000000000000000000                                                                                                    | CA  | BX PR 33                                             | F - AN -                                                                                                    |                                                                                                    | 143.6                                                                                                    |
| 1//09/2021 CA Bx CH 4 F - 1 0000e 100.0                                                                                                    | ADRESSE<br>CP = VILLE<br>Vos références Famille : 000432<br>Relevé de votre compte du : 21/06/2022<br>Date Jrl Pièce Libellé Débit Crédit<br>1/09/2021 CA Bx CH 4 F-1/ Court Courte 100.0                                                                                                    | FAC | REF04815                                             | AN - 432                                                                                                    | 1 536.10                                                                                                    |                                                                                                    |
|                                                                                                    | ADRESSE<br>CP = VILLE<br>Vos références Famille : 000432<br>Relevé de votre compte du : 21/06/2022<br>Date Jrl Pièce Libellé Débit Crédit                                                                                                    | CA  | Bx CH 4                                              | F-1e                                                                                                    |                                                                                                    | 100.0                                                                                                    |
| Date In Piece Débit Crédit                                                                                                    | ADRESSE<br>CP = VILLE<br>Vos références Famille : 000432<br><u>Relevé de votre compte du :</u> 21/06/2022                                                                                                    | Jrl | Piece                                                | Libelle                                                                                                    | Debit                                                                                                    | Credit                                                                                                    |
| CP + VILLE                                                                                                    |                                                                                                    |     | Adre                                                 | sse                                                                                                    |                                                                                                    |                                                                                                    |
| Adresse<br>CP + VILLE                                                                                                    | Adresse                                                                                                    |     |                                                      |                                                                                                    |                                                                                                    |                                                                                                    |
| Vos référer                                                                                                    |                                                                                                    |     | Jrl<br>CA<br>FAC<br>CA<br>CA<br>CA<br>CA<br>CA<br>CA | Adre:<br>CP +<br>CP +<br>Adre:<br>CP +<br>CP + | Adresse         CP + VILLE         Inces Famille : 000432         Relevé de votre compte du : 2'         Jrl       Pièce       Libellé         CA       Bx CH 4       F - I'       F - I'         FAC       REF04815       AN - 1*********************************** | Adresse         CP + VILLE         NOM PRENOM         ADRESSE         CP = VILLE         nces Famille : 000432         CP = VILLE         Débit         CA BX CH 4         F-1/1000 (2000)         CA BX CH 4         F-2/1000 (2000)         CA BX PR 33         F-AN - * ADME Prediction         CA BX PR 86         F-AN - * ADME Prediction         CA BX PR 86         F-AN - * ADME Prediction         CA BX PR 86         F-AN - * ADME Prediction         CA BX PR 86         F-AN - * ADME Prediction         CA BX PR 86         F-AN - * ADME Prediction         CA BX PR 86       F-AN - * ADME Prediction         CA BX PR 86       F-AN - * ADME Prediction         CA BX PR 80       F-AN - * ADME Prediction         CA BX PR 113       F-AN - * ADME Prediction         CA BX PR 113       F-AN - * ADME Prediction         CA BX PR 113       F-AN - * ADME Prediction         CA BX PR 113       F-AN - * ADME Prediction |

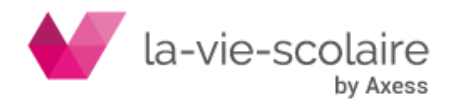